ESZA Nonprofit Kft.

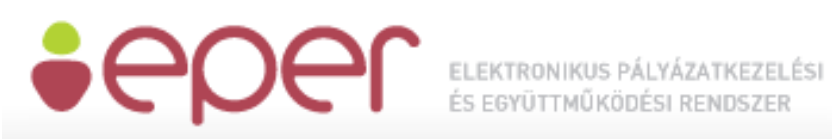

## Word dokumentumok méretcsökkentésére alkalmazható eljárás

A dokumentumok csatolása során előfordulhat, hogy túl nagynak bizonyul a dokumentum mérete, és emiatt nem tudjuk a kívánt helyre felcsatolni, feltölteni azt.

Ezen probléma elsődleges oka az lehet, hogy a dokumentumban túl sok nagy méretű kép van (pl. szkennert oldalak). Ebben az esetben a felmerült nehézségre a következő folyamtat nyújthat megoldást:

- 1. Megnyitjuk a dokumentumot
- 2. Duplán kattintunk bármely dokumentumban lévő képre, vagy a dokumentum bármely képére állva a jobb egérgomb megnyomása után kiválasztjuk a kép formázása funkciót:

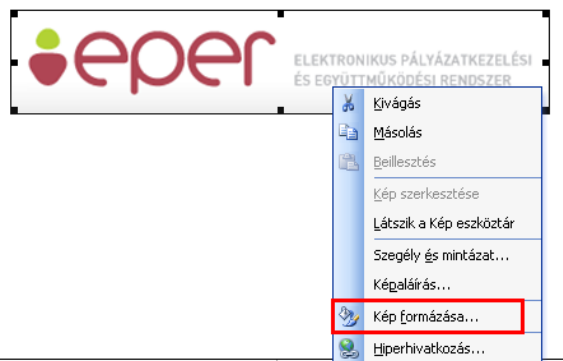

3. Ezután a következő képernyő fog megjelenni, ahol a "Kép" lapfülön belül a [Tömörítés] funkciógombra kell kattintanunk:

| Kép formázása 🛛 🗙 |                |                |                 |      |
|-------------------|----------------|----------------|-----------------|------|
| Színek, vonala    | ak Méret Elrer | ndezés Kép     | Szövegdoboz Web |      |
| Levágás           |                |                |                 |      |
| <u>B</u> alra:    | 0 cm 😂         | F <u>e</u> nt: | 0 cm 😂          |      |
| <u>]</u> obbra:   | 0 cm 😂         | Lent:          | 0 cm 😂          |      |
| A kép beállítása  |                |                |                 |      |
| <u>S</u> zín:     | Automatikus    | ~              |                 |      |
| <u>F</u> ényerő:  | <              | >              | 50 %            |      |
| Kontraszt:        | < <            | >              | 50 %            |      |
|                   |                |                |                 |      |
|                   |                |                |                 |      |
| <u>I</u> ömörítés |                |                |                 |      |
|                   |                |                |                 | égse |

4. Az ezután megjelenő képernyő rádiógombjait az alábbi ajánlott bejelölni: Képek tömörítése

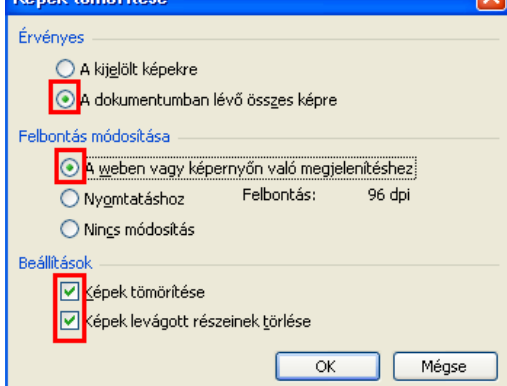

Az érvényességet a dokumentumban lévő összes képre javasolt bejelölni, a felbontás módosítását a weben vagy képernyőn való megjelenítésre előnyös állítani, valamint a beállításokon belül a kép tömörítését és a képek levágott részeinek törlését ajánlott bepipálni. Végül az [OK] gombra kell kattintani, aminek hatására a Word lekicsinyíti a dokumentumban található képek méretét.

5. Fontos, hogy a méretcsökkentett fájlt új dokumentumként mentsük el, és elküldés, vagy csatolás előtt ellenőrizzük le, nézzük végig a dokumentumot, hogy nem lett-e rossz a képek felbontása, vagy nem vágott e le valamit a Word.

A fenti folyamat hatására lényegesen csökken a dokumentum mérete, így könnyen kivitelezhető a fájl csatolása, és a dokumentum tartalma is a kívánalmaknak megfelelő maradhat.

Ez az eljárás a 2003-as, és az azt követő Word verziókban is kivitelezhető.